## ACTUALIZAR EL MDM O GESTOR DE CONTENIDOS PANELES "Alua"

En nuestros paneles debemos tener las aplicaciones que aparecen en el icono "más aplicaciones". Como aparece en la pantalla adjunta:

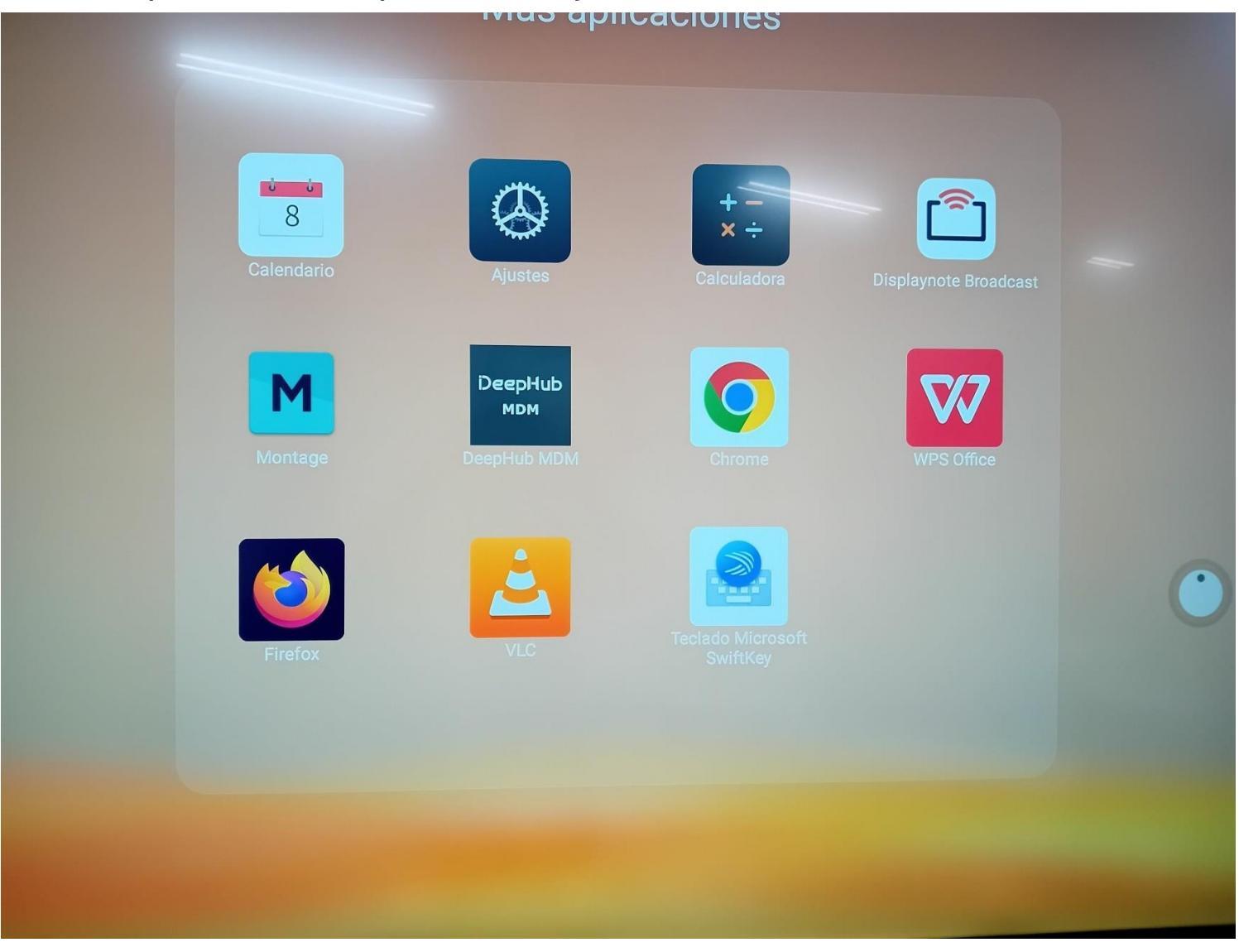

## ACTUALIZAR EL MDM O GESTOR DE CONTENIDOS

SI NOS FALTA ALGUNA APLICACIÓN HAY QUE ACTUALIZAR EL GESTOR DE CONTENIDOS (MDM) DE LA SIGUIENTE FORMA:

1.- PINCHANDO EN EL ICONO DeepHub MDM, nos lleva a la siguiente pantalla:

| ID del Dispositivo<br>8J080BEPGR00071<br>Dominio |               |
|--------------------------------------------------|---------------|
| mdmeducarex<br>Etiquetas                         | DeepHu<br>мом |
| 25.8.2.199                                       |               |

## ACTUALIZAR EL MDM O GESTOR DE CONTENIDOS

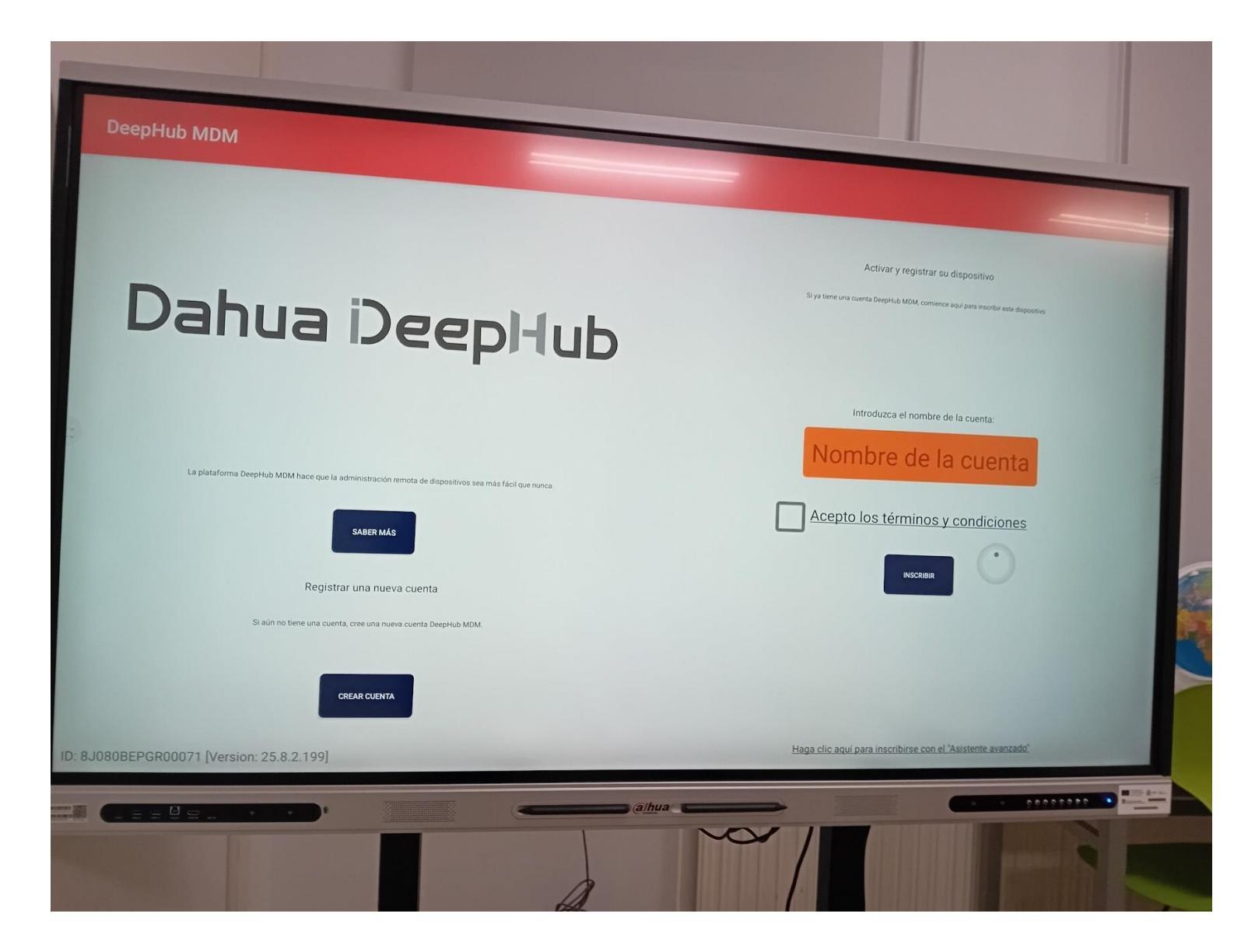

## ACTUALIZAR EL MDM O GESTOR DE CONTENIDOS

| DeepHub MDM                                                                                                    |                                                                                                    |
|----------------------------------------------------------------------------------------------------|----------------------------------------------------------------------------------------------------|
| Dahua i)eepHub                                                                                                    | Activar y registrar su dispositivo<br>Si ya tiene una cuenta DeepHub MDM, comience aqui para inscribir este dispositivo |
| La plataforma DeepHub MDM hace que la administración remota de dispositivos sea más fácil que nunca.<br>SABER MÁS<br>Registrar una nueva cuenta | Introduzca el nombre de la cuenta:<br>mdmeducarex<br>Acepto los términos y condiciones                                  |
| Si aún no tiene una cuenta, cree una nueva cuenta DeepHub MDM.<br>CREAR CUENTA<br>D: 8J080BEPGR00071 [Version: 25.8.2.199]                      | Haga clic aquí para inscribirse con el 'Asistente avanzado                                                              |

PUEDE SER QUE DESPUÉS DE "ACEPTAR LOS TÉRMINOS" APAREZCA OTRA PANTALLA DE "UNIRSE AL MDM" (EN ESTE CASO NO APARECÍA), CON LO QUE TENDREMOS QUE ACEPTAR ESA UNIÓN.

HAY QUE ESPERAR UN TIEMPO A QUE LOS GESTORES DE LA RED EDUCAREX, ADMITAN DE FORMA MANUAL ESTE EQUIPO EN LA BASE DE DATOS. Y DADO QUE ESTO ES MANUAL, EL TIEMPO NO SE PUEDE ESTIMAR.

TRAS TODAS ESTAS ACCIONES EL PANEL DEBE TENER TODAS LAS APLICACIONES ACTUALIZADAS.

DE NO SER ASÍ, CONTACTAR CON EL ADMINISTRADOR INFORMÁTICO CORRESPONDIENTE.